# SIEMENS

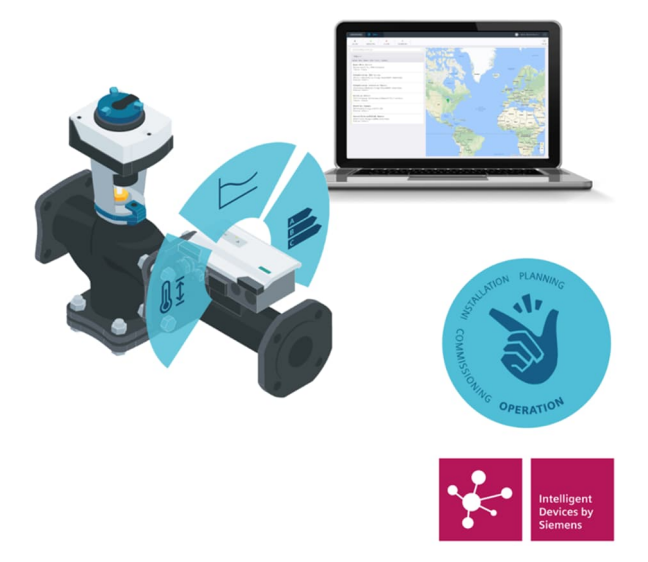

# **Engineering Guide**

# Intelligent Valve - Onboarding in Operations Manager

Minimum requirements:

- Hardware model info: ASE4U10E; HW=2.1.0
- Firmware revision: 03.54.02.10; APP=1.16.2251; SVS-300.6.SBC=15.00; ISC=01.00
- Application software version: AAS-20:SU=SiUn; APT=HvacFnct34; APTV=2.010; APS=1
- ABT Go 4.0
- ABT Site 4.0

### **Smart Infrastructure**

# Cyber security disclaimer

Siemens provides a portfolio of products, solutions, systems and services that includes security functions that support the secure operation of plants, systems, machines and networks. In the field of Building Technologies, this includes building automation and control, fire safety, security management as well as physical security systems.

In order to protect plants, systems, machines and networks against cyber threats, it is necessary to implement – and continuously maintain – a holistic, state-of-the-art security concept. Siemens' portfolio only forms one element of such a concept.

You are responsible for preventing unauthorized access to your plants, systems, machines and networks which should only be connected to an enterprise network or the internet if and to the extent such a connection is necessary and only when appropriate security measures (e.g. firewalls and/or network segmentation) are in place. Additionally, Siemens' guidance on appropriate security measures should be taken into account. For additional information, please contact your Siemens sales representative or visit

https://www.siemens.com/global/en/home/company/topic-areas/future-ofmanufacturing/industrial-security.html

Siemens' portfolio undergoes continuous development to make it more secure. Siemens strongly recommends that updates are applied as soon as they are available and that the latest versions are used. Use of versions that are no longer supported, and failure to apply the latest updates may increase your exposure to cyber threats. Siemens strongly recommends to comply with security advisories on the latest security threats, patches and other related measures, published, among others, under <a href="https://www.siemens.com/cert/en/cert-security-advisories.htm">https://www.siemens.com/cert/en/cert-security-advisories.htm</a>.

## **Table of Contents**

| 1   | Workflow of Intelligent Valve Cloud Preconditions and Onboard | Workflow of Intelligent Valve Cloud Preconditions and Onboarding 4 |  |  |
|-----|---------------------------------------------------------------|--------------------------------------------------------------------|--|--|
| 2   | Connecting Intelligent Valve to the Internet with ABT Go      | 5                                                                  |  |  |
| 3   | Configuring Network in ABT Go                                 | 9                                                                  |  |  |
| 4   | Updating Firmware                                             | 12                                                                 |  |  |
| 5   | Activating Cloud Connection                                   | 15                                                                 |  |  |
| 6   | Claiming Intelligent Valve in Operations Manager              | 17                                                                 |  |  |
| 6.1 | Signing up                                                    | 18                                                                 |  |  |
| 6.2 | Choosing a subscription type                                  | 20                                                                 |  |  |
| 6.3 | Creating a new site                                           | 22                                                                 |  |  |
| 6.4 | Claiming an Intelligent Valve device and adding it to a site  | 24                                                                 |  |  |
| 7   | Intelligent Valve data push mechanism                         | 28                                                                 |  |  |
| 7.1 | Data push after start-up phase                                | 28                                                                 |  |  |
| 7.2 | Data push after reconnecting to the Internet                  | 28                                                                 |  |  |
| 7.3 | Periodic data push                                            | 28                                                                 |  |  |
| 7.4 | Change-of-value (CoV) data push                               | 28                                                                 |  |  |
| 7.5 | Data points availability per selected HVAC application        | 29                                                                 |  |  |
| 7.6 | Overview of data points pushed to the cloud                   | 31                                                                 |  |  |

## 1 Workflow of Intelligent Valve Cloud Preconditions and Onboarding

This guide focuses on onboarding Intelligent Valve into Siemens Operations Manager using the ABT Go mobile application.

It is also possible to set the corresponding settings and perform a firmware update on Intelligent Valve with the ABT Site tool. For information on how to perform these steps. See the documentation in the ABT Site Online Help, which is directly accessible from the tool.

The workflow depicted below shows the three phases of the onboarding process:

- 1. On Intelligent Valve:
  - Connecting Intelligent Valve to an IPv4 network with Internet access. As of this release, Intelligent Valve does not support any HTTP proxies. HTTPS port 443 must be open.
  - Performing a firmware update.
  - Activating the cloud functionality.
- **2.** In Siemens Operations Manager: Onboarding users by creating a user account and selecting an appropriate subscription model.
- 3. In Asset Manager: Creating a new site and assigning Intelligent Valve to this site.

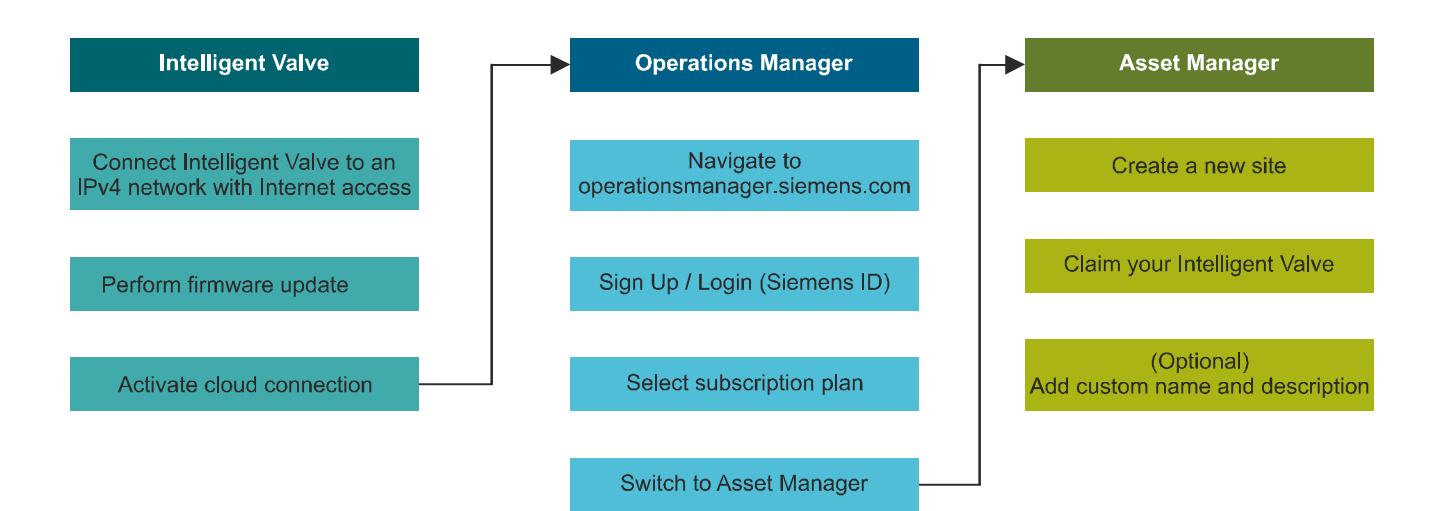

# 2 Connecting Intelligent Valve to the Internet with ABT Go

#### Set up mobile device

- 1. Scan QR code with your mobile device.
- 2. Install ABT Go application on your device.
- ⇒ Your mobile device is set up and ready to use.

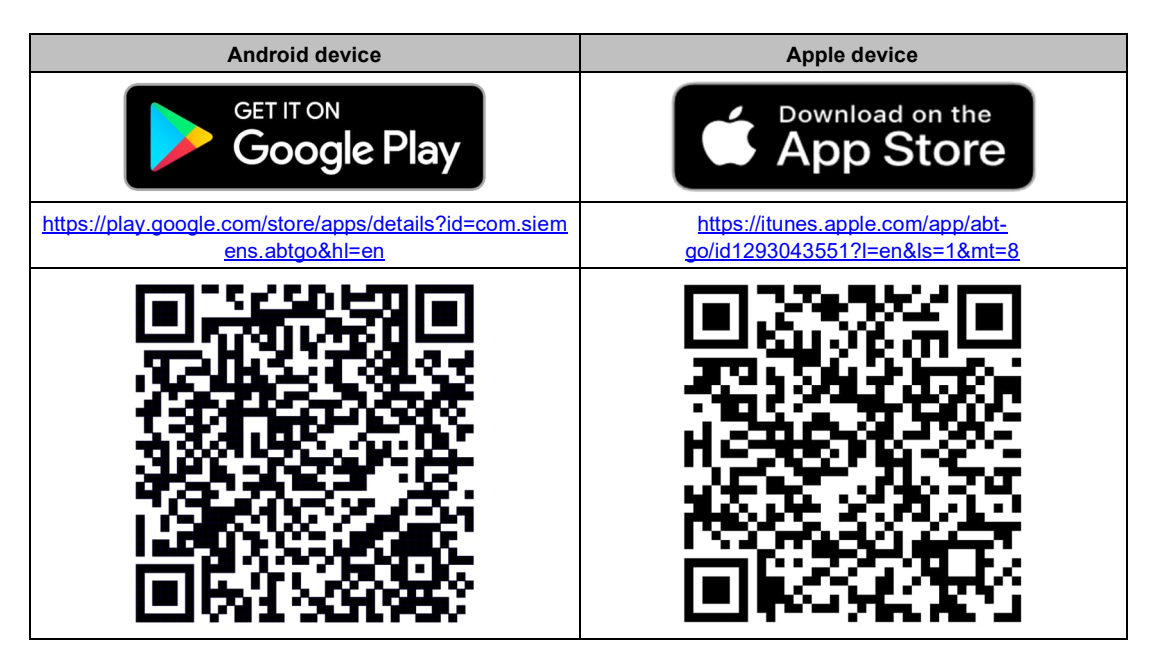

### Power up Intelligent Valve

- > Intelligent Valve is installed.
- Piping system is flushed.
- All sensors are connected
- > Power supply is connected and ready to use.
- Valid signal 0...10 V on terminal X1 (cable is connected).
- Pump is running.
- 1. Turn power on.
  - $\rightarrow\,$  Valve initializes; LED is WHITE for approximately 5 s.
- 2. Valve is started up.
  - $\rightarrow$  SVC-LED is green (steady with heartbeat).
  - → WLAN-LED Š is flashing blue (0.5 s on / 0.5 s off): WLAN is activated but not connected.
- $\Rightarrow$  Valve is ready to use.

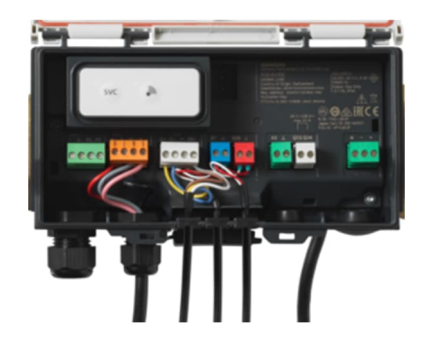

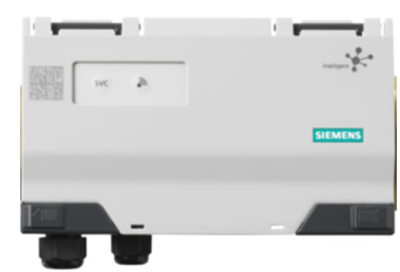

2

#### Connecting Intelligent Valve to the Internet for the first time

Although not recommended, from firmware version 1.15.1175 onward, it is possible to connect to Intelligent Valve via WLAN Direct.

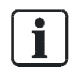

Below, option A for connection is described – however, option B, using a USB cable, is similar. Using options A or B is recommended.
 > Precondition: User's mobile phone is connected via WLAN to the same

Precondition: User's mobile phone is connected via WLAN to the same IPv4 network as Intelligent Valve.

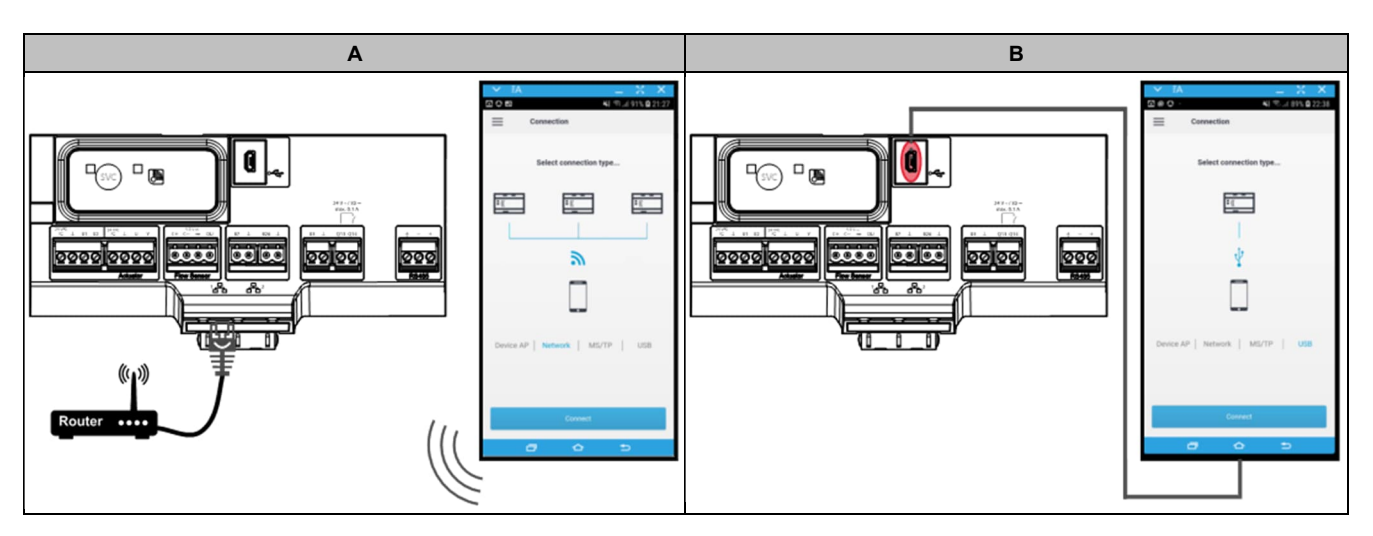

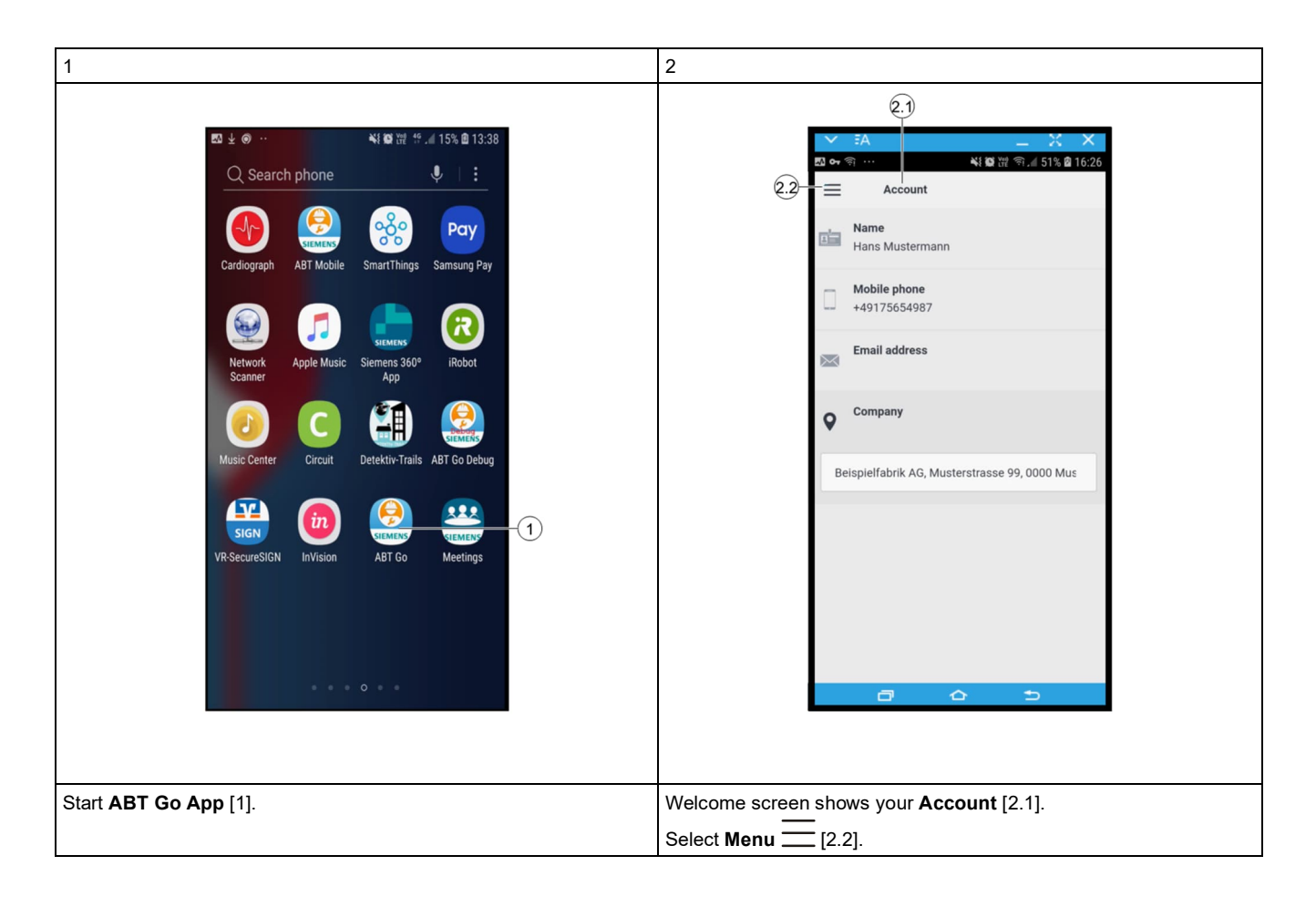

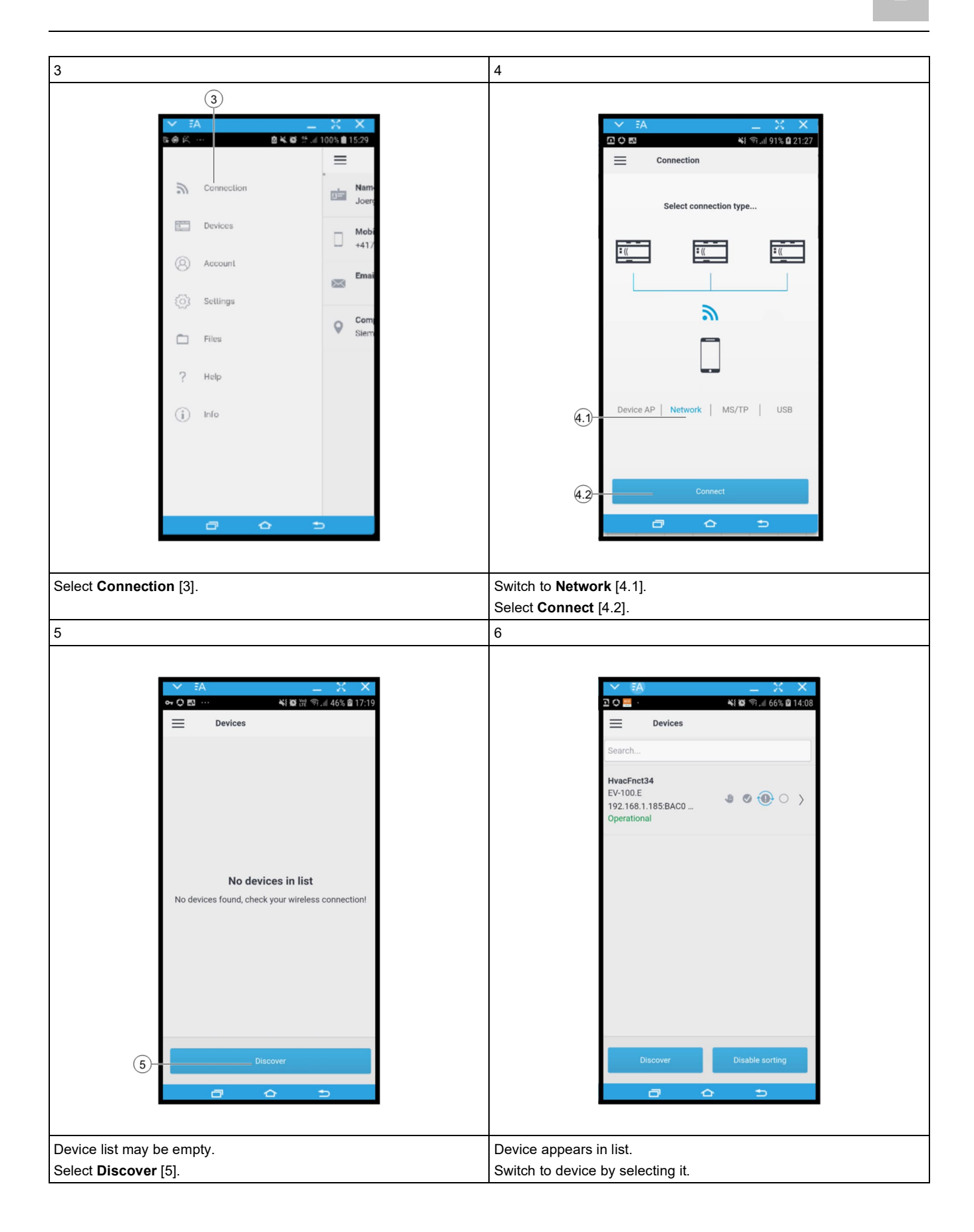

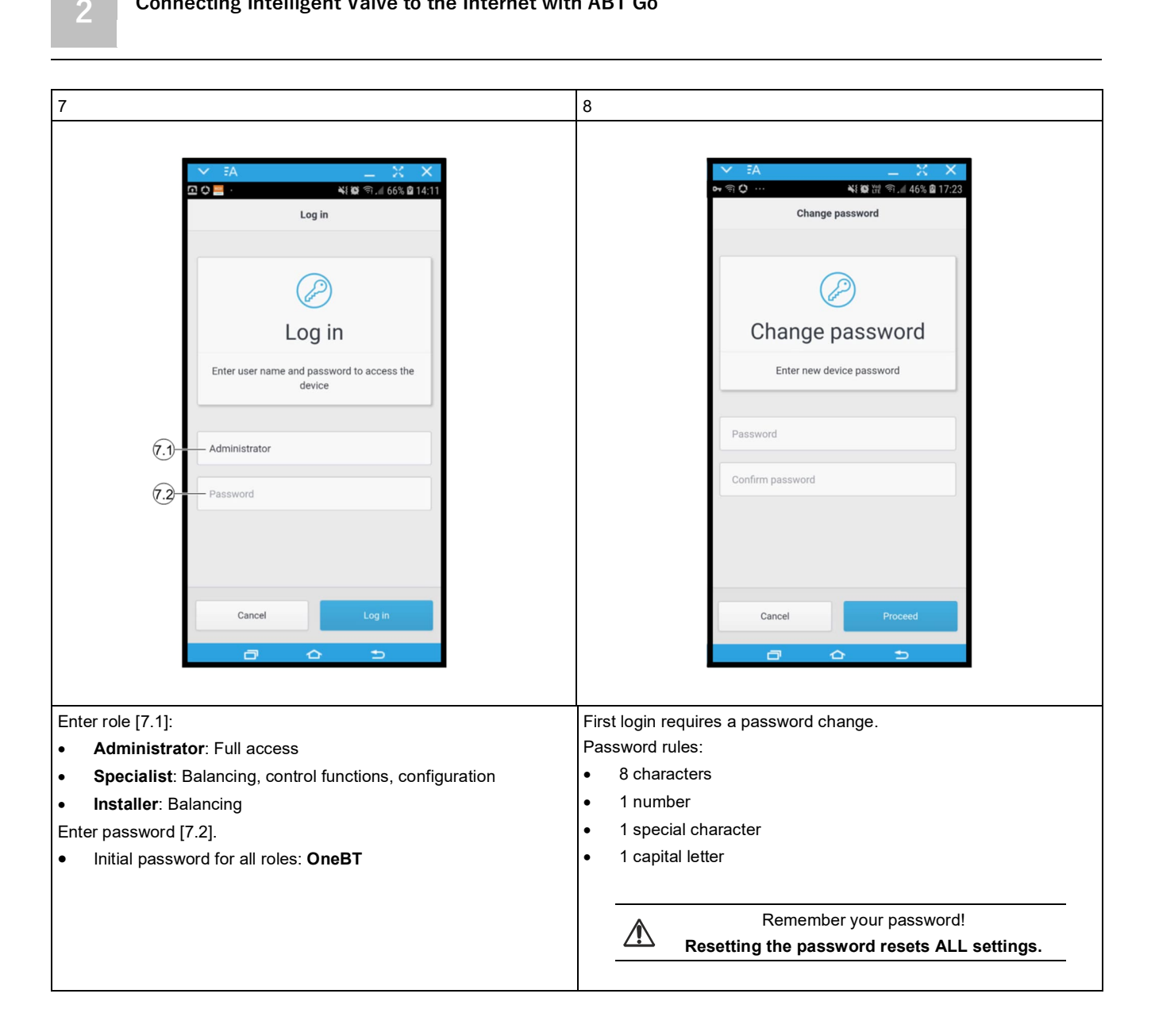

## **3 Configuring Network in ABT Go**

In order to connect your Intelligent Valve device to the cloud, your IPv4 network must fulfill certain requirements:

As of this release, Intelligent Valve does not support any HTTP proxies.

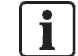

•

- HTTPS port 443 must be open. Intelligent Valve supports both DHCP and static IP mode. •
  - DNS IP entry must be set explicitly either to the same IP address as the "IP default gateway" or to the address of the specific DNS server if applicable.

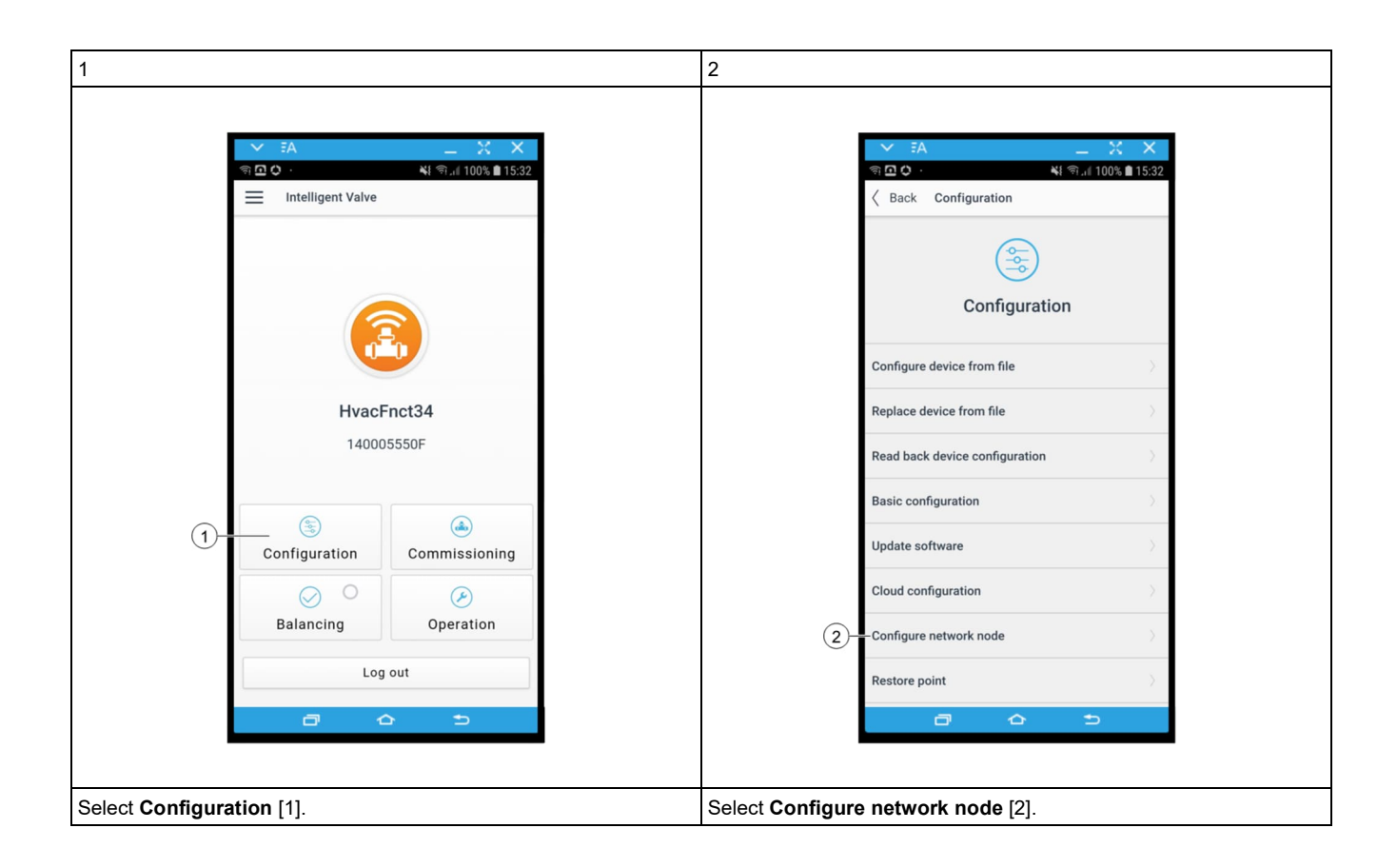

Ľ.

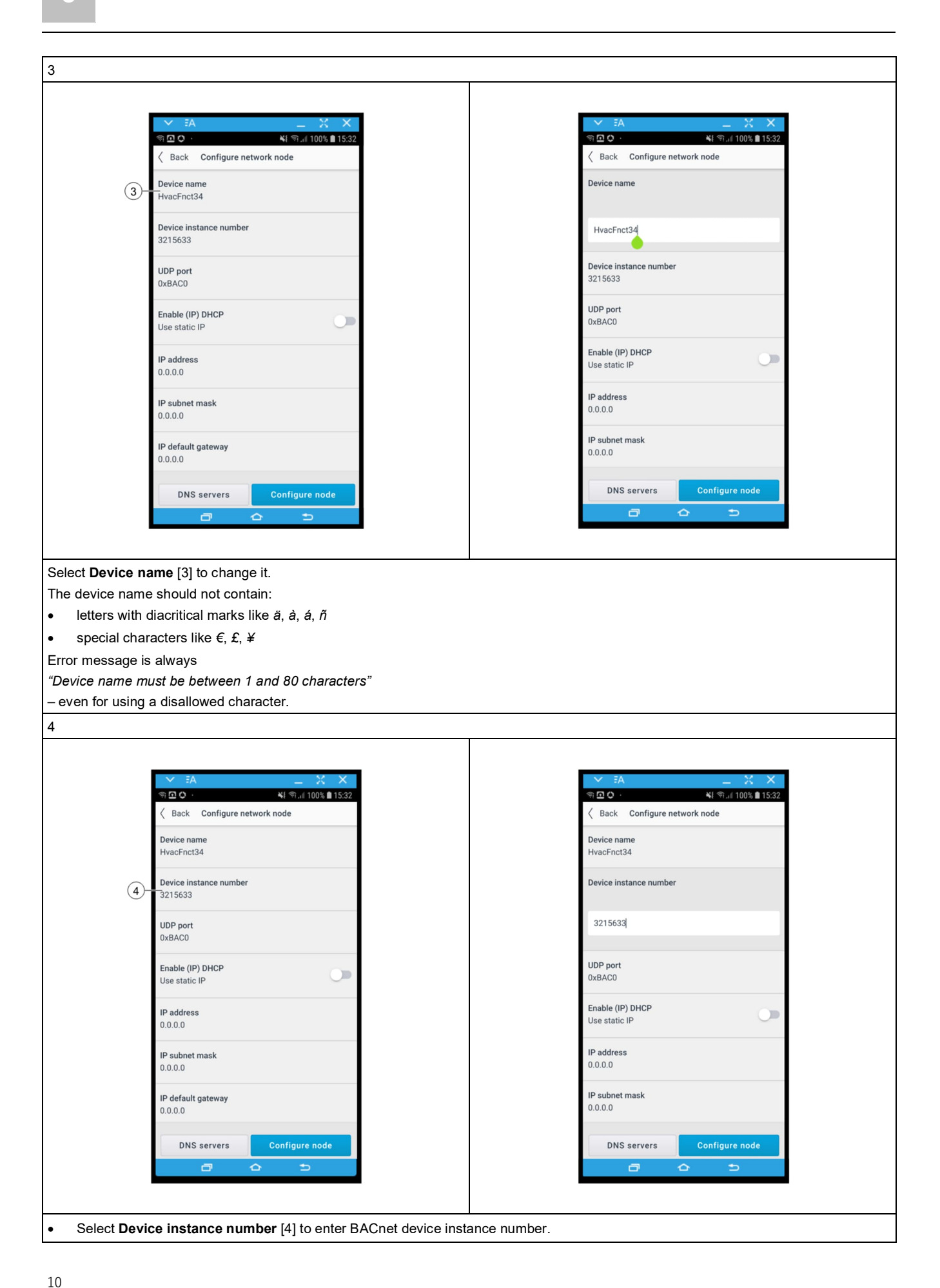

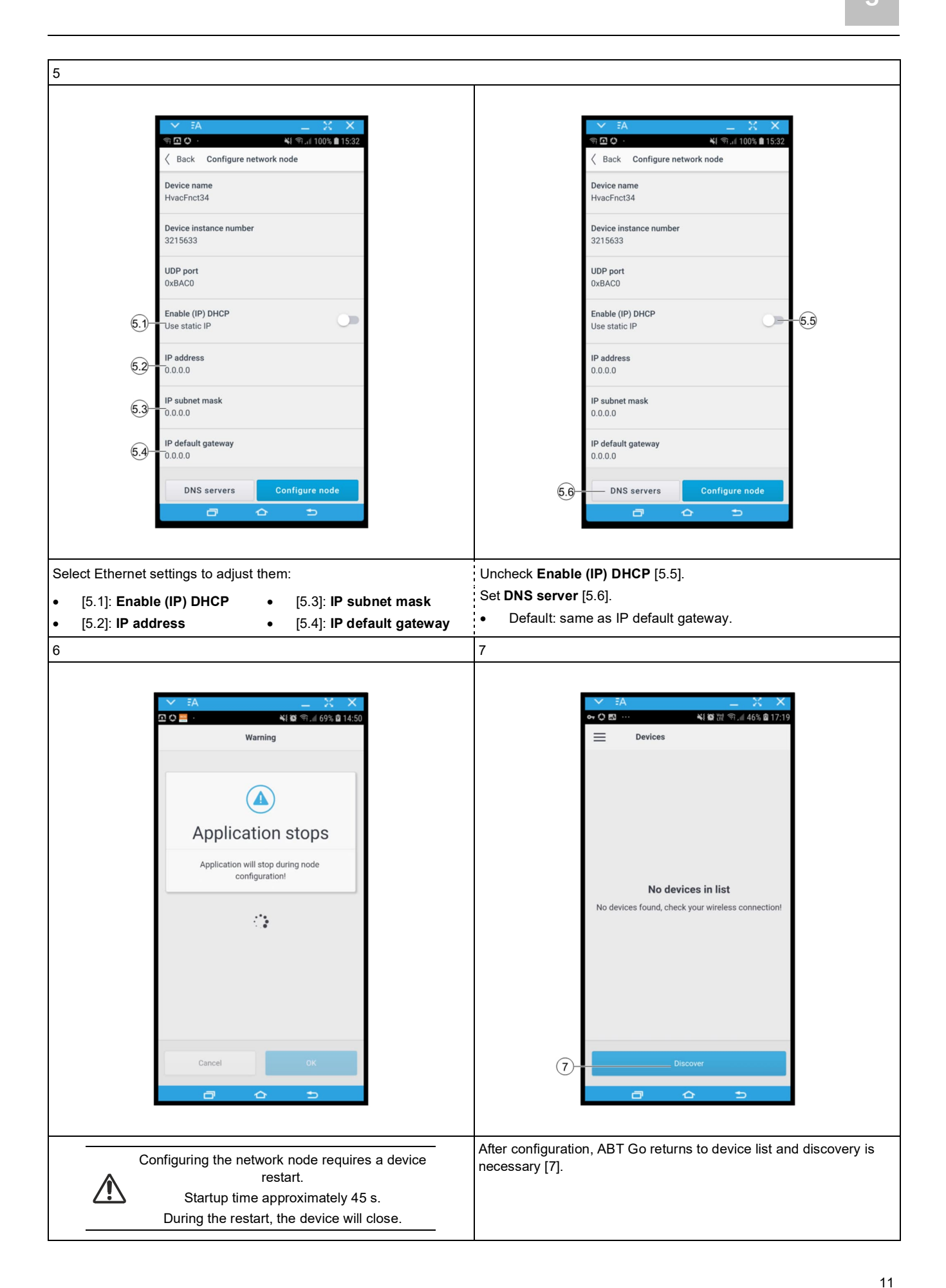

## **4 Updating Firmware**

#### Update in ABT Site

For documentation of firmware update through ABT Site, see ABT Site Online Help, or *Intelligent Valve, Engineering and Commissioning in Desigo* [A6V11572317]. Documents can be downloaded at the following Internet address: <u>https://siemens.com/bt/download</u>.

#### Update in ABT Go

- 1. Send the software file to an e-mail account accessible from your mobile phone.
- 2. Open the e-mail on your smartphone and double-click the software file.
  - $\rightarrow$  The e-mail program will save the file into the correct app folder.
  - $\rightarrow$  Android:

It is possible that the automated saving is blocked by the security settings of the email program on Android phones (this is likely when using Siemens Nine Work). In this case, save the file manually to the following folder: *My Files > Internal storage > Android > data > com.siemens.abtgo > files > ABTGo > Firmware* 

- 3. Power on Intelligent Valve Controller ASE4U10E.
- 4. Connect to the Internet (Connecting Intelligent Valve to the Internet with ABT Go  $[\rightarrow 5]$ ).
- 5. Log in to device.
- 6. Perform update in the ABT Go app.

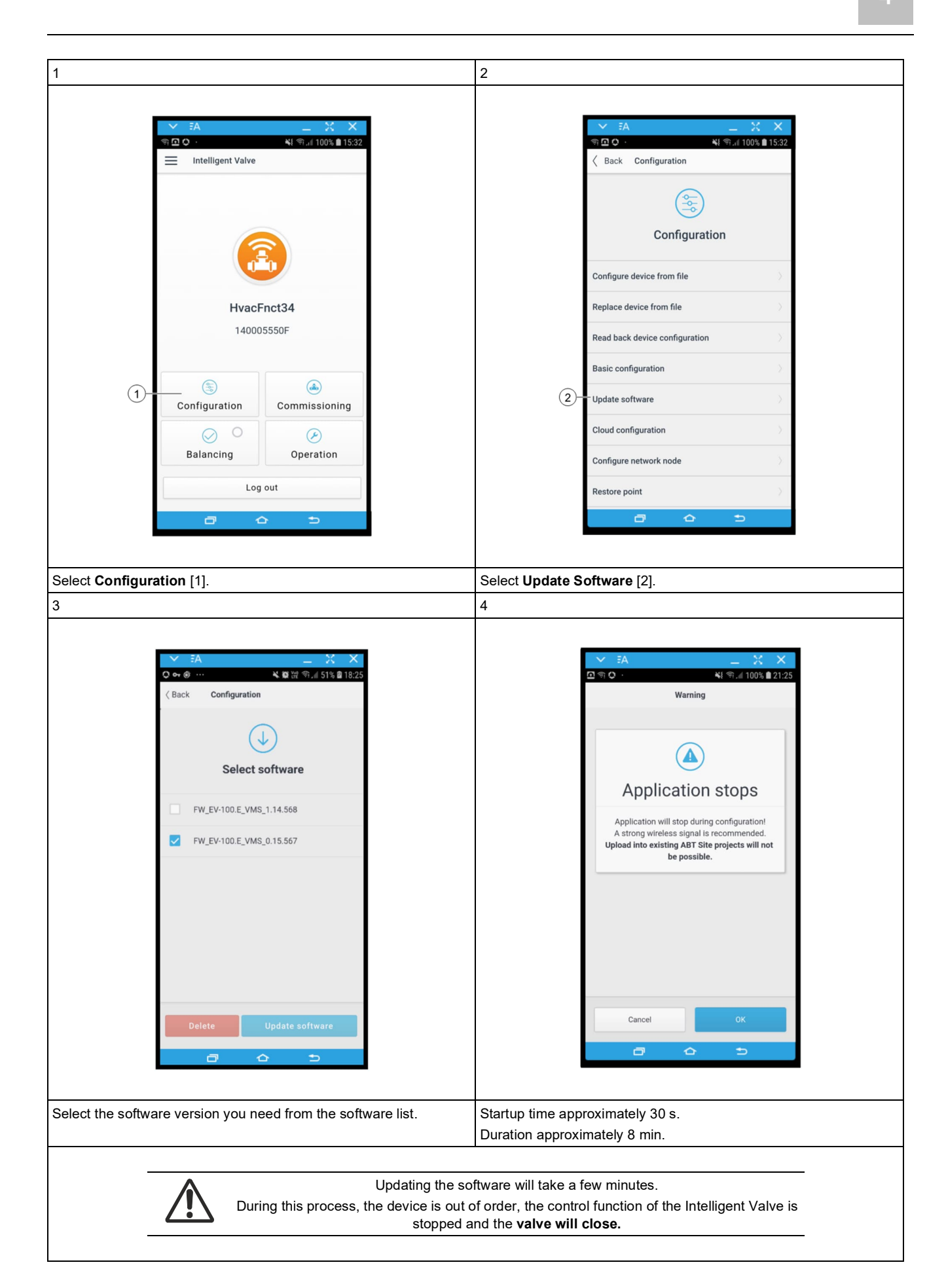

Λ

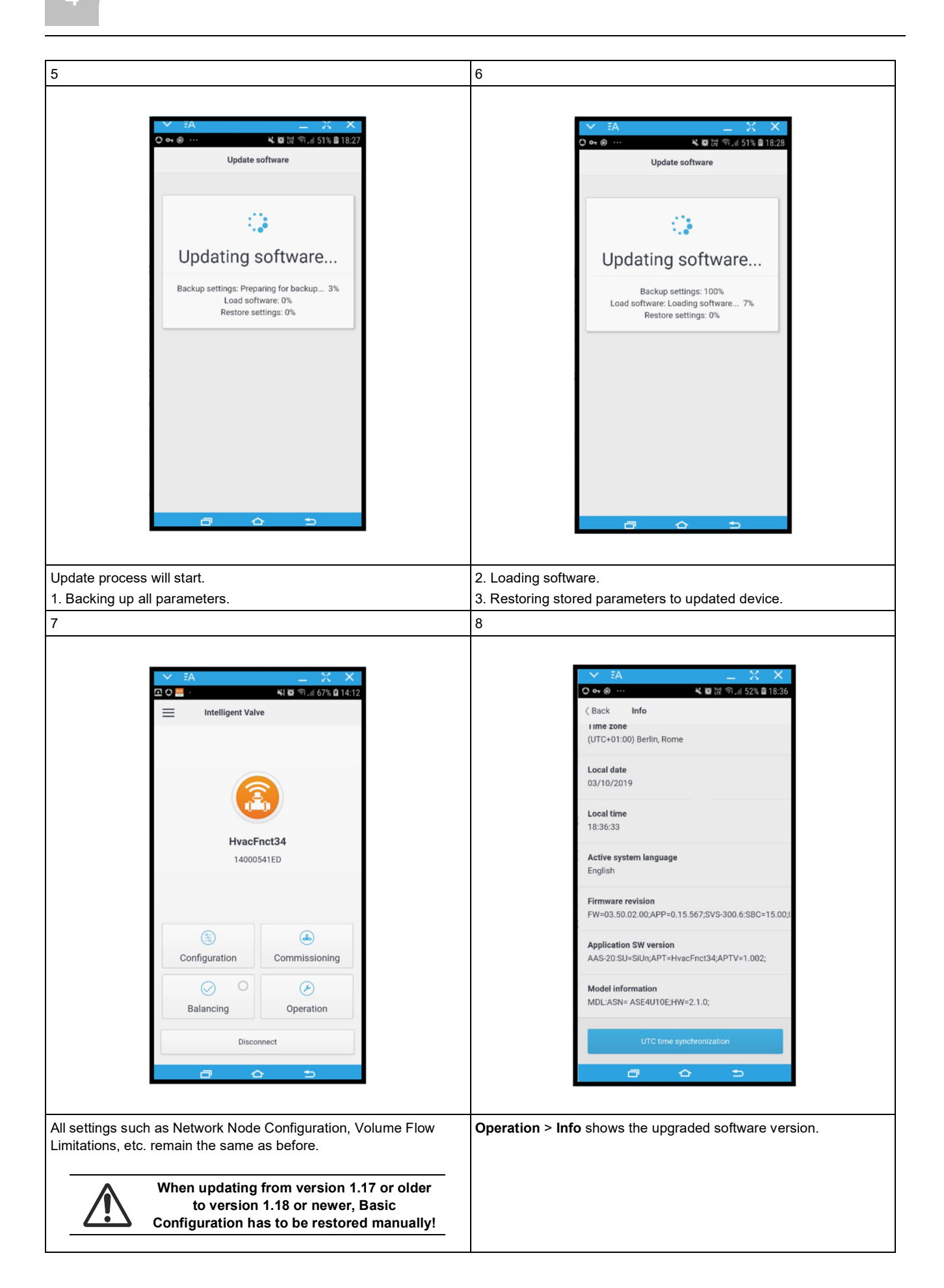

5

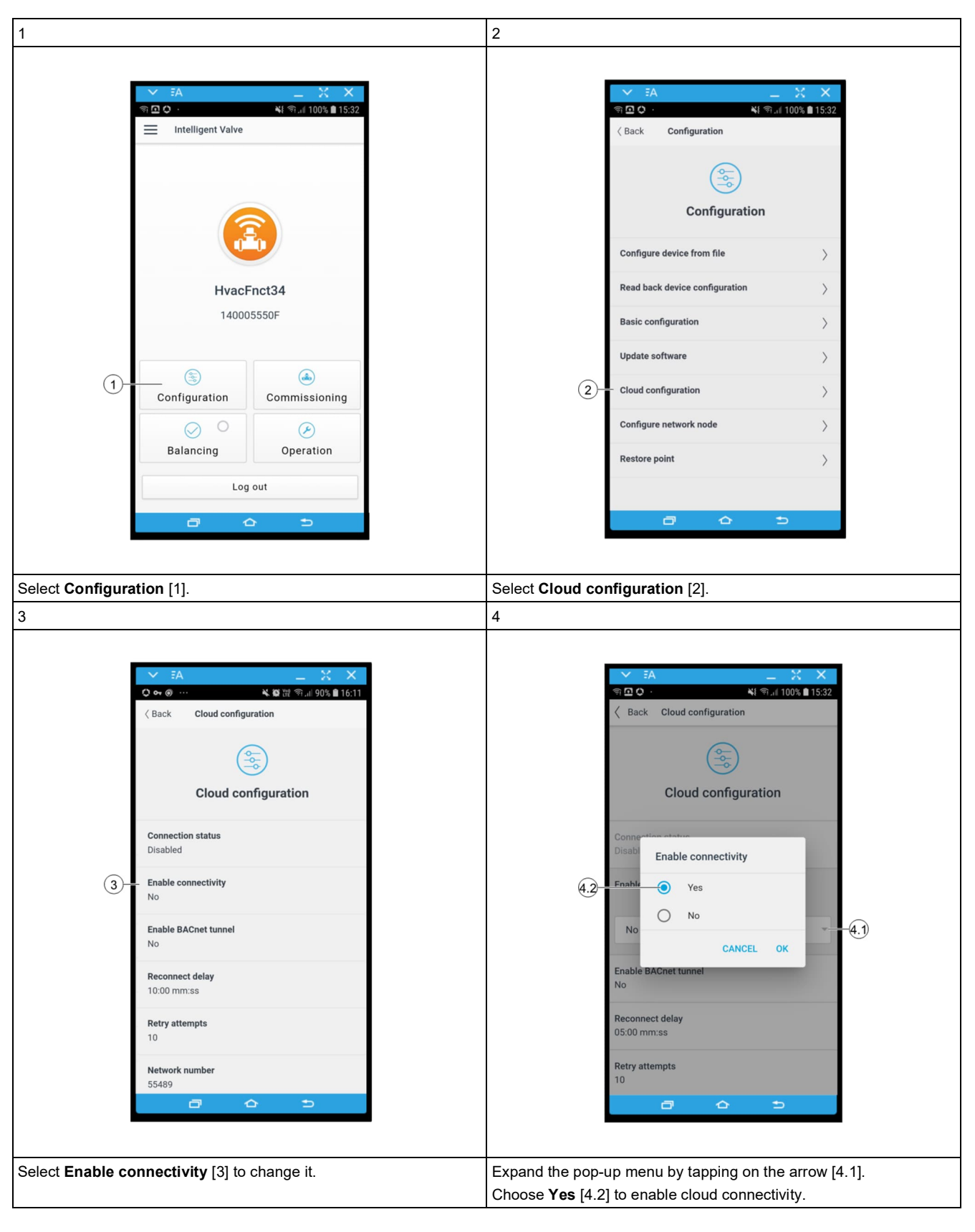

# **5 Activating Cloud Connection**

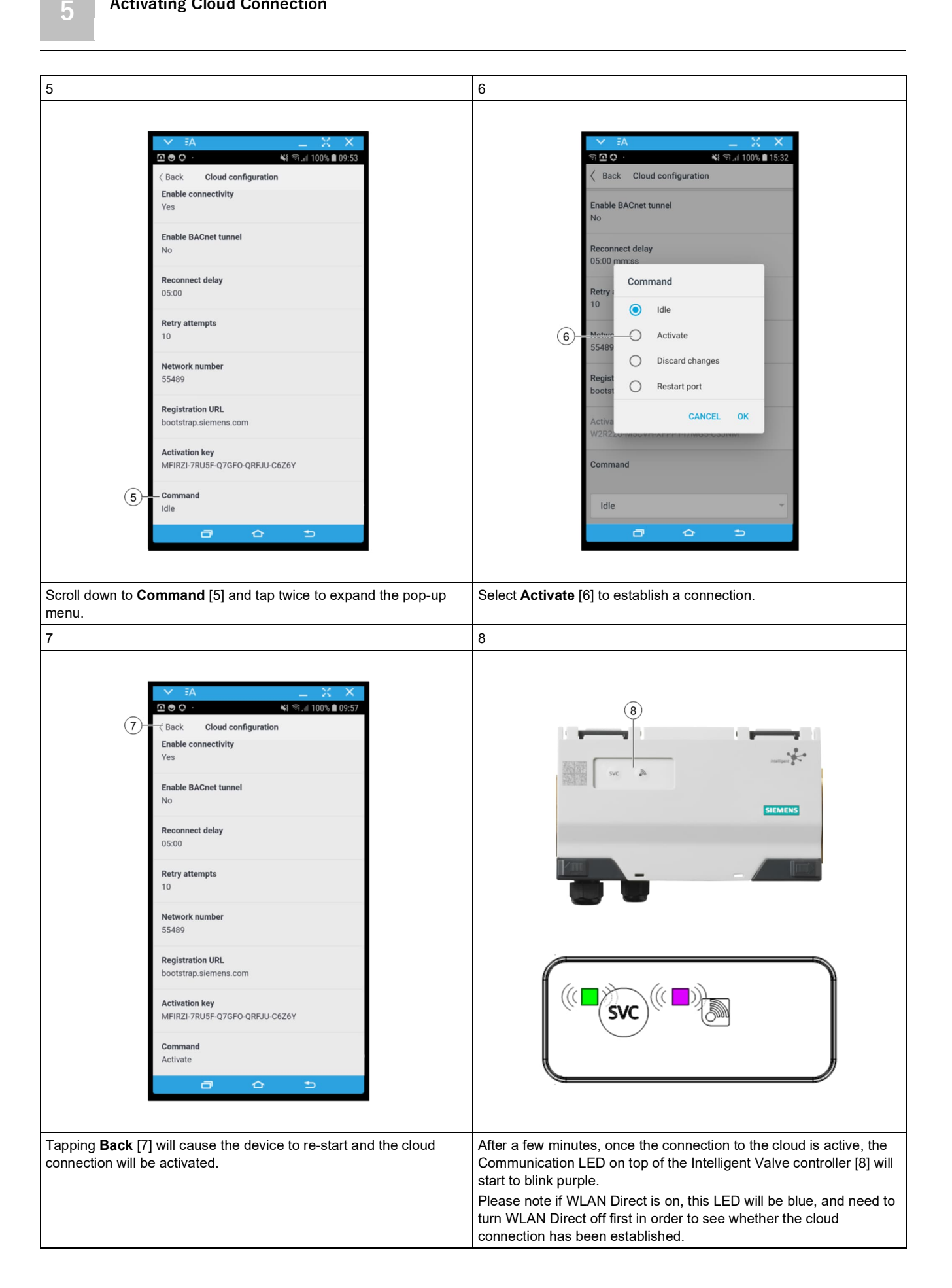

## 6 Claiming Intelligent Valve in Operations Manager

Smart Infrastructure Building Products is driving the digitalization of buildings to the next level and is introducing a new family of software products and services, by leveraging state of the art internet technologies, like cloud computing, IoT, edge computing and big data analytics.

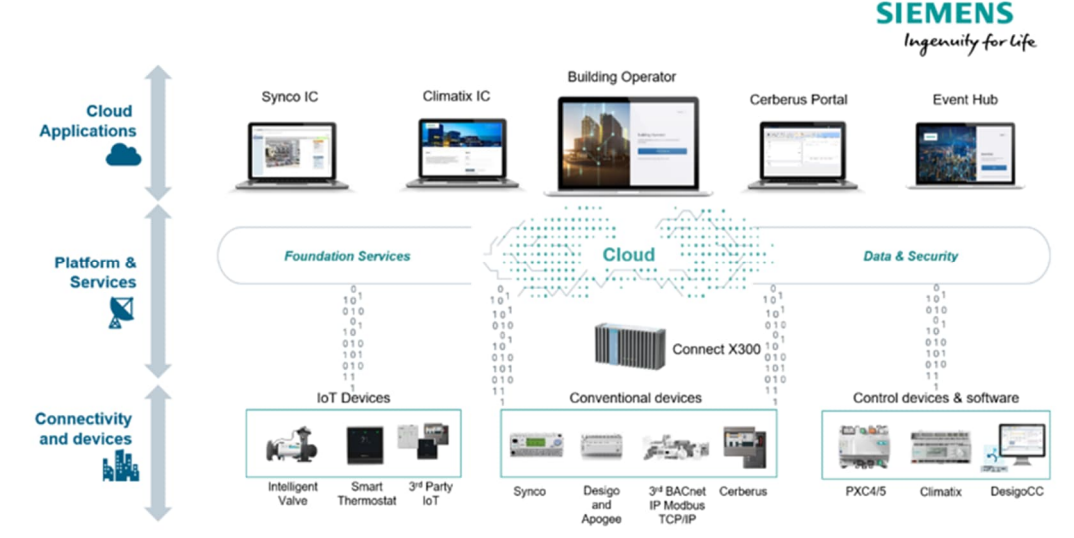

Operations Manager is a cloud-based software service for remote monitoring of a fleet of sites. It is made for companies providing maintenance and service for buildings. It will enable the service providers to offer a new range of digital services for their clients, such as remote operational assistance, corrective maintenance and troubleshooting.

Users of this software service get an overview of the connected building facilities to be serviced. The user can see the site status, can view the state of the HVAC applications on data point level, can command individual data points and view the stored history of a data point.

For all details, including market segmentation, target customers, target use cases, please refer to the Facts as published in November (<u>EN: 48E002BC, DE: 48D002BC</u>) or the <u>Operations Manager Intranet</u>.

For comprehensive documentation on the Operations Manager, see:

- Operations Manager User Guide [A6V11881696]
- Operations Manager Discovery Engineering Guide [A6V11881627]
- Operations Manager Cyber Security Guideline [A6V11852371] Documents can be downloaded at the following Internet address: http://siemens.com/bt/download.

## Signing up

- **6.1** To log in to the Operations Manager application for the first time, complete the following steps:
  - 1. Open your browser and go to https://buildingoperator.siemens.com.
  - 2. Select Log In/Sign Up on the landing page.

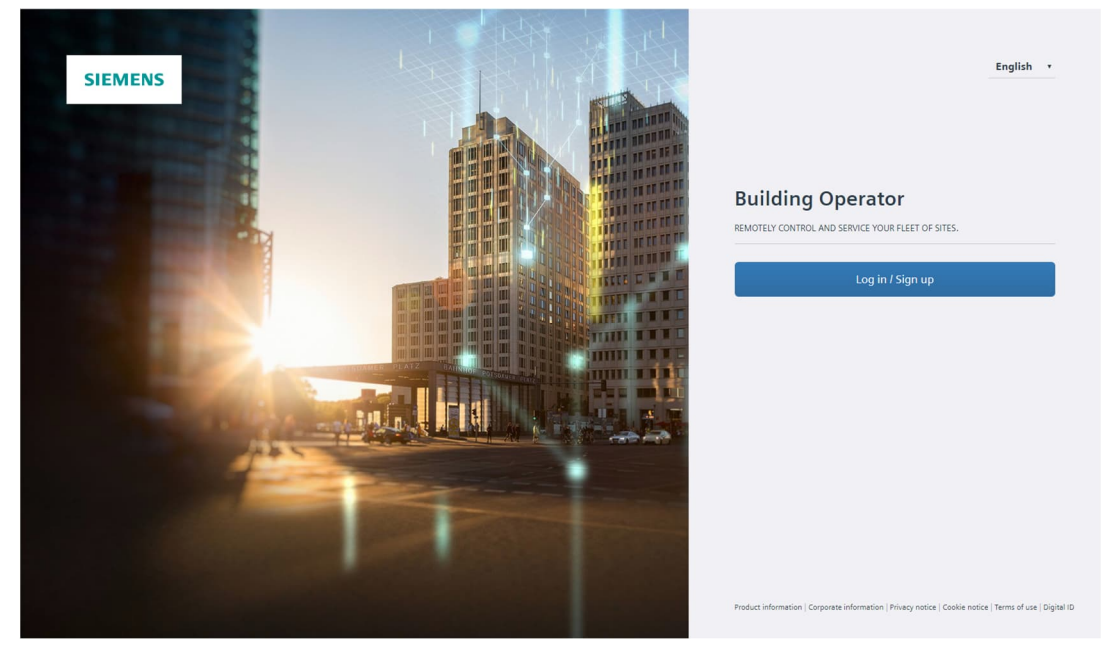

**3.** Select the **Sign Up** tab and complete the fields to create a Siemens ID. Select **Sign Up** to confirm. Keep this tab in the browser open.

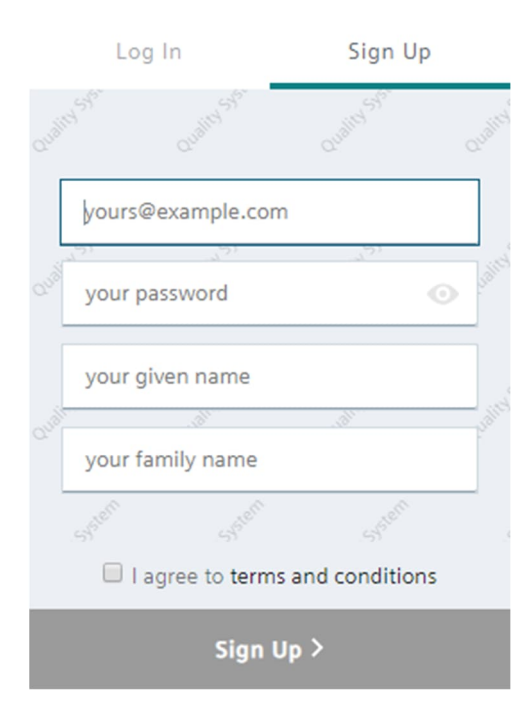

**4.** Check your inbox for an email from Siemens ID. Select **Confirm my account** in the email.

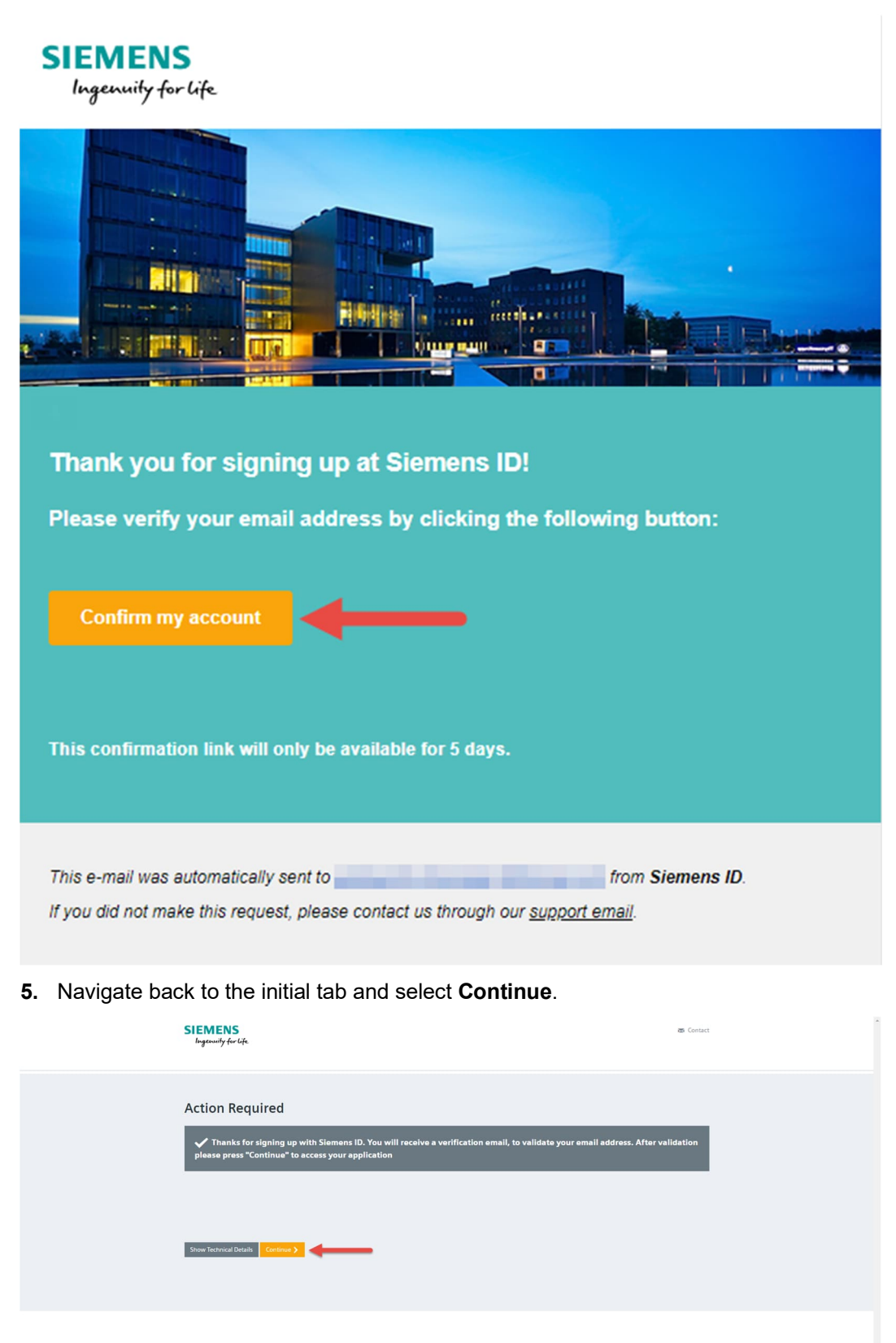

## 6.2 Choosing a subscription type

Once you've logged in to the Operations Manager application for the first time, you need to select a subscription plan. For more details on each subscription plan, please see the *Product and Service Datasheet* [A6V11913114].

To select a subscription:

1. Select **Start Now** to start a Free Trial or **Activate Now** to activate the Standard subscription.

| Welco<br>Please choose yo                                                                                                    | ome<br>ur subscription                                                                                                    |
|----------------------------------------------------------------------------------------------------|----------------------------------------------------------------------------------------------------|
| Free trial                                                                                                    | Standard                                                                                                    |
| Perfect to start with 6 month trial                                                                                                    | Perfect to grow with flexible<br>needs                                                                                                    |
| <ul> <li>1 site</li> <li>500 Data points</li> <li>10 Remote web access connections</li> <li>Data history</li> <li>Upgradable</li> </ul> | <ul> <li>100000 Sites</li> <li>500 Data points</li> <li>10 Remote web access connections</li> <li>Data history</li> <li>Add-ons to scale up</li> <li>Renewable</li> </ul> |
| Start now                                                                                                    | Activate now                                                                                                    |

- 2. If you click Start Now:
  - Enter the information in the Company and Address fields provided.
  - Select the checkbox below, then **Continue** to proceed.
  - In the Review section, review the information you just entered. Select **Activate** to activate your free trial.

| SIEMENS | <b>Q</b> Sites |                                                                                                    | ÷ | <u>نې</u> |
|---------|----------------|----------------------------------------------------------------------------------------------------|---|-----------|
|         |                |                                                                                                    |   |           |
|         |                |                                                                                                    |   |           |
|         |                | Company Review Continue                                                                                                    |   |           |
|         |                | Company                                                                                                    |   |           |
|         |                | Enter the company the subscription belongs to.                                                                                                    |   |           |
|         |                | Company                                                                                                    |   |           |
|         |                |                                                                                                    |   |           |
|         |                | Address                                                                                                    |   |           |
|         |                | Heavily confirm on baland of my company that my company has a wald apprement with Simma to access and use the Digital Sanka Bulding Operator.<br>Access and use of the Digital Sanka is not parmitted without such as agreement. Heave company does not yet have such as agreement or if you have any questions. |   |           |

- 3. If you select Activate Now to activate a Standard subscription:
  - Enter your Entitlement ID in the field provided. Select Continue to proceed.
  - Enter the company information in the fields provided. Select **Continue**.
  - Select the products you want to activate. Select **Continue**.
  - Review the information and select Activate when ready.

| SIEM  | IENS    | <b>Q</b> Sites |            |               |                    |          |        |           |  | - 🔕 | ্ৰ্য |
|-------|---------|----------------|------------|---------------|--------------------|----------|--------|-----------|--|-----|------|
| Users | Company | Subscriptions  | Help       | About         |                    |          |        |           |  |     |      |
|       |         |                |            |               |                    |          |        |           |  |     |      |
|       |         |                |            |               | Activation         | Products | Review | →<br>Next |  |     |      |
|       |         | Subs           | criptio    | n activati    | on                 |          |        |           |  |     |      |
|       |         | Please         | enter your | Entitlement I | ) received by emai | 1.       |        |           |  |     |      |
|       |         | Entitle        | ment ID    |               |                    |          |        |           |  |     |      |
|       |         | Entit          | lement ID  |               |                    |          |        |           |  |     |      |
|       |         | Start da       | ate        |               |                    |          |        |           |  |     |      |
|       |         | 18.0           | 9.2019     |               |                    |          |        |           |  |     |      |
|       |         |                |            |               |                    |          |        |           |  |     |      |

**4.** After successfully activating one of the subscription options, you will be redirected to an empty page with no registered sites.

| SIEMENS   |                           |  |
|-----------|---------------------------|--|
| ALL SITES | NORMAL PUENTS DECONNECTED |  |
|           | 0                         |  |
|           | $\mathbf{\nabla}$         |  |
|           | No sites available        |  |
|           | *                         |  |
|           | Add site                  |  |
|           |                           |  |
|           |                           |  |
|           |                           |  |
|           |                           |  |
|           |                           |  |
|           |                           |  |
|           |                           |  |
|           |                           |  |
|           |                           |  |

1

## Creating a new site

- 6.3 > In order to onboard Intelligent Valve to a new or existing site, switch from Operations Manager to Asset Manager.
  - 1. Select App Switcher in the top left corner.
  - 2. Select Asset Manager.

| HI<br>Asset Manager |  |  |  |
|---------------------|--|--|--|
|                     |  |  |  |
|                     |  |  |  |
|                     |  |  |  |

If you have not already created a site in Asset Manager, follow the steps below.

- In Asset Manager:
- **1.** You can add a site in two ways:
  - To add a site through the **Overview** tab, select Sites.

| Asset    | Manager | £                            |                            |              |                | 1 | MM |
|----------|---------|------------------------------|----------------------------|--------------|----------------|---|----|
| Overview | Sites   |                              |                            |              |                |   |    |
|          |         |                              |                            |              |                |   |    |
|          |         |                              |                            |              |                |   |    |
|          |         | Find device by serial number |                            |              | Find           |   |    |
|          |         |                              |                            |              |                |   |    |
|          |         | Sites                        | Offline                    | Up           | dates          |   |    |
|          |         | +                            | 0                          |              | 0              |   |    |
|          |         | Add site to add devices      | Sites with offline devices | Sites with p | ending updates |   |    |
|          |         |                              |                            |              |                |   |    |

| <ul> <li>To add a site through the <b>Sites</b> tab, select Add.</li> </ul> |     |
|-----------------------------------------------------------------------------|-----|
| III Asset Manager                                                           | 1 M |
| Overview Sites                                                              |     |
| All sites $ \mathring{} $                                                   | Add |
| Q Search by name, address, or connection state                              |     |
|                                                                             |     |
|                                                                             |     |

No sites available

2. Fill in the fields on the ensuing form appropriately. Select Add.

| Name *                       |     |  |
|------------------------------|-----|--|
| Enter site name              |     |  |
| Address *                    |     |  |
| Entor addross                |     |  |
| Time zone *                  |     |  |
| Time zone * Select time zone |     |  |
| Time zone * Select time zone |     |  |
| Time zone * Select time zone | Add |  |

The **Address** field will automatically suggest addresses. Selecting a suggested address will automatically populate the **Time Zone** field. If you enter in an address manually, the time zone will need to be entered in manually.

**i** 

## Claiming Intelligent Valve and adding it to a site

- **6.4** To add a device to a site, follow the steps below.
  - In Asset Manager:
  - 1. In the Sites tab, select the site where you want to add your device.

| 🗰 Asset Manager                                                   | 6 м |
|-------------------------------------------------------------------|-----|
| Overview Sites                                                    |     |
| All sites 🖒                                                       | Add |
| Q Search by name, address, or connection state                    |     |
| Test Site<br>Amalfi Hotel, 20 W Kinzle St, Chicago, IL 60610, USA | 0   |

#### 2. Select Add.

| III Asset Manager                                                       | <b>0</b> M |
|-------------------------------------------------------------------------|------------|
| Overview Sites                                                          |            |
| Test Site<br>Amalfi Hotel, 20 W Kinzie St, Chicego, IL 60610, USA       |            |
| All devices 💍                                                           | Add        |
| Q Search by name, description, type, serial number, or connection state |            |

| No | device | available |
|----|--------|-----------|
|    |        |           |

Smart Infrastructure

3. Enter the device activation key and select Validate.

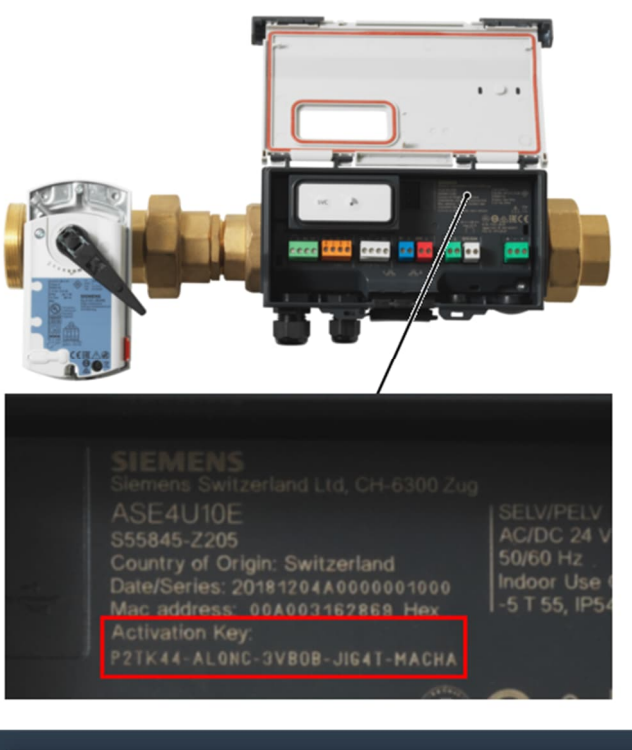

| Add device                                                 | ×          |  |
|------------------------------------------------------------|------------|--|
| Enter device activation key P2TK44-ALONC-3VB0B-JIG4T-MACHA | × Validate |  |
| P2TR44-ALONG-SVB0B-SIG4T-WACHA                             | Vanuate    |  |

Siemens

Smart Infrastructure

4. Confirm the details of your device and select Add.

|                               | Y Validata           |
|-------------------------------|----------------------|
| ZTK44-ALONG-3VB0B-JIG4T-MACHA | X Validate           |
| Device found                  |                      |
| Device found                  |                      |
| Custom name                   | Custom description   |
|                               |                      |
| MY DEVICE                     | Documentation Device |
| MY DEVICE                     | Documentation Device |

5. After successfully onboarding Intelligent Valve, use App Switcher to return to **Operations Manager**.

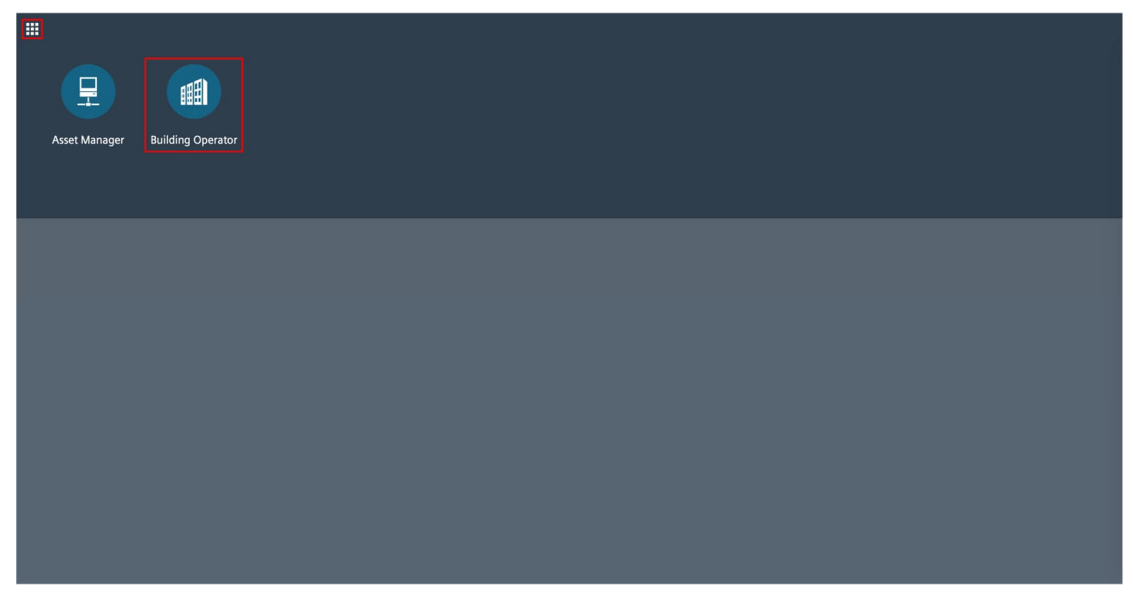

**6.** In Operations Manager, the newly created site appears. By clicking on it, navigate to Intelligent Valve onboarded through Asset Manager.

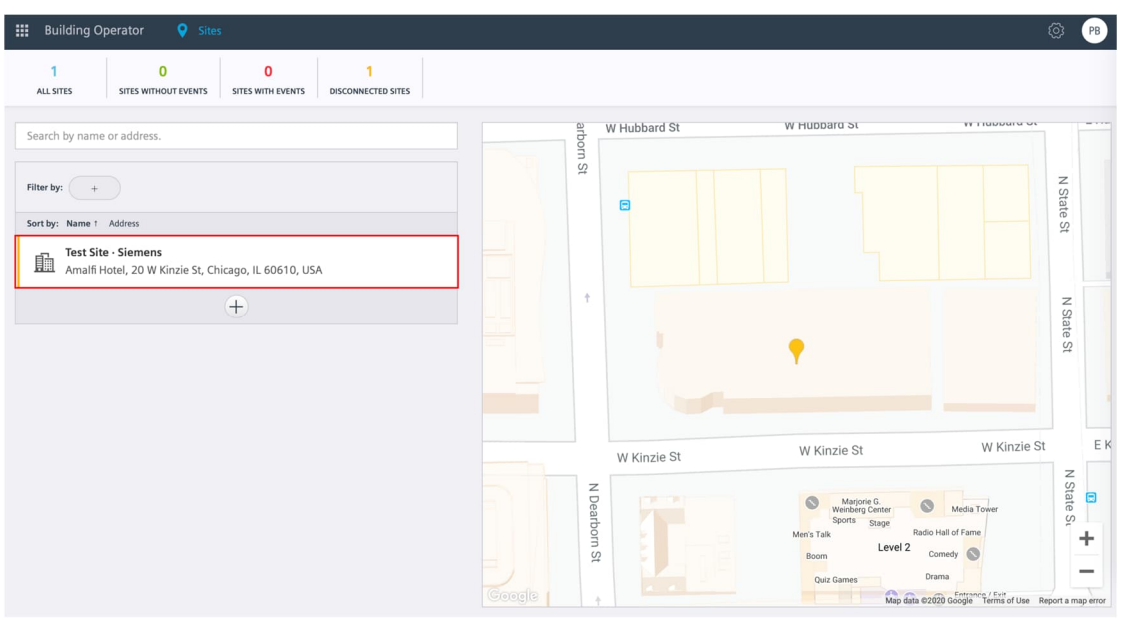

## 7 Intelligent Valve data push mechanism

In order to optimize the trade-off between the data quality available in the cloud and minimizing the network load generated by Intelligent Valves while transmitting the data, multiple data push mechanisms are leveraged. These mechanisms are described below.

## 7.1 Data push after start-up phase

After the Intelligent Valve start-up phase is completed, the device pushes all the data points into the cloud.

## 7.2 Data push after reconnecting to the Internet

If Intelligent Valve is not connected to the Internet and changes are made that would trigger a data push, these changes are saved to the device and transmitted to the cloud as soon as Intelligent Valve reconnects to the Internet.

## 7.3 Periodic data push

All data points are periodically pushed to the cloud every 24 hours. In addition, energy related data points such as TotCEngy, TotCVfl, TotHengy and TotHVfl are pushed to the cloud every 15 minutes.

## 7.4 Change-of-value (CoV) data push

Most of the data points (see Table 2 in Overview of data points pushed to the cloud [ $\rightarrow$  31]) are pushed based on the change-of-value (CoV) principle. In other words, if a data point changes and exceeds a certain threshold, it will be sent to the cloud.

## 7.5 Data points available per selected HVAC application

Some data points are only applicable depending on the HVAC application in use. If the HVAC application is changed, Intelligent Valve will restart and inform the cloud applications about the change. Data points that are no longer applicable will be hidden from the user's view. At the same time, new data points will become accessible. In some cases, this process might take up to 24 hours if no changes to the particular data point are made. To speed up this process, a restart of Intelligent Valve is required. A detailed list of these data points is shown below in Table 1.

For more information on these data points, see "Intelligent Valve – BACnet Objects" [A6V11757108], available for download at http://siemens.com/bt/download (English only).

| Interface      | Dynamic control<br>valve | Differential<br>pressure control | Flow temperature<br>control | Heating circuit<br>outside temperature<br>compensated flow<br>temperature control | Control valve for<br>changeover |  |  |
|----------------|--------------------------|----------------------------------|-----------------------------|-----------------------------------------------------------------------------------|---------------------------------|--|--|
| PrSpSrc        |                          |                                  |                             |                                                                                   |                                 |  |  |
| VlvDsgn        | Yes                      |                                  |                             |                                                                                   |                                 |  |  |
| MnFlt          | Yes                      |                                  |                             |                                                                                   |                                 |  |  |
| VIvMountPos    | Yes                      |                                  |                             |                                                                                   |                                 |  |  |
| HCSta          | Yes n/a Yes              |                                  |                             |                                                                                   |                                 |  |  |
| CtlSta         | Yes                      |                                  |                             |                                                                                   |                                 |  |  |
| TFIPrim        | Yes                      |                                  |                             |                                                                                   |                                 |  |  |
| TRtPrim        |                          |                                  | Yes                         |                                                                                   |                                 |  |  |
| VIvPosFb       |                          | Yes                              |                             |                                                                                   |                                 |  |  |
| PrVfl          |                          | Yes                              |                             |                                                                                   |                                 |  |  |
| PrPwr          |                          |                                  | Yes                         |                                                                                   |                                 |  |  |
| CtlMod         | Yes                      | n/a                              |                             | Yes                                                                               |                                 |  |  |
| EnVflMin       | Yes                      | n/a                              |                             | Yes                                                                               |                                 |  |  |
| EnVflMinC      |                          | n                                | la                          |                                                                                   | Yes                             |  |  |
| VfIMax         |                          |                                  | Yes                         |                                                                                   |                                 |  |  |
| VflMin         | Yes                      | n/a                              | Yes                         |                                                                                   |                                 |  |  |
| VfIMaxC        |                          | n,                               | la                          |                                                                                   | Yes                             |  |  |
| VflMinC        |                          | n/a                              |                             |                                                                                   | Yes                             |  |  |
| SpCTRt         | Yes                      | n/a                              | Yes n/a                     |                                                                                   | Yes                             |  |  |
| SpHTRt         | Yes                      | n/a                              |                             | Yes                                                                               |                                 |  |  |
| EnTRtLm        | Yes n/a Yes              |                                  |                             |                                                                                   |                                 |  |  |
| EnTRtLmC       | n/a Yes                  |                                  |                             |                                                                                   |                                 |  |  |
| SpTDiffFIRtLm  | Yes                      | n/a                              | Yes                         | n/a                                                                               | Yes                             |  |  |
| EnTDiffFIRtLm  | Yes                      | n/a                              | Yes                         |                                                                                   |                                 |  |  |
| SpTDiffFIRtLmC |                          | n                                | n/a Yes                     |                                                                                   |                                 |  |  |
| EnTDiffFIRtLmC | n/a Yes                  |                                  |                             |                                                                                   |                                 |  |  |
| TFIPrimDsgn    | Yes                      | n/a                              |                             | Yes                                                                               |                                 |  |  |
| TRtPrimDsgn    | Yes                      | n/a                              |                             | Yes                                                                               |                                 |  |  |
| TFIPrimDsgnC   |                          | n,                               | la                          |                                                                                   | Yes                             |  |  |
| TRtPrimDsgnC   |                          | n                                | /a                          |                                                                                   | Yes                             |  |  |

| Interface    | Dynamic control<br>valve | Differential<br>pressure control | Flow temperature<br>control | Heating circuit<br>outside temperature<br>compensated flow<br>temperature control | Control valve for<br>changeover |  |  |  |
|--------------|--------------------------|----------------------------------|-----------------------------|-----------------------------------------------------------------------------------|---------------------------------|--|--|--|
| PwrMax       | Yes                      | n/a                              |                             |                                                                                   |                                 |  |  |  |
| PwrMaxC      |                          | n                                | Yes                         |                                                                                   |                                 |  |  |  |
| EnAdaVfIMax  | Yes                      | n/a                              |                             |                                                                                   |                                 |  |  |  |
| PrAdaVfIMax  | Yes                      | n/a                              |                             |                                                                                   |                                 |  |  |  |
| EnAdaVfIMaxC |                          | n/a Yes                          |                             |                                                                                   |                                 |  |  |  |
| TotCEngy     |                          |                                  | Yes                         |                                                                                   |                                 |  |  |  |
| TotCVfl      |                          |                                  | Yes                         |                                                                                   |                                 |  |  |  |
| TotHEngy     |                          | Yes                              |                             |                                                                                   |                                 |  |  |  |
| TotHVfl      |                          |                                  | Yes                         |                                                                                   |                                 |  |  |  |
| SpReITrmI    | Yes                      |                                  | n/a                         |                                                                                   | Yes                             |  |  |  |
| SpRelMdbs    | Yes                      |                                  | n/a                         |                                                                                   | Yes                             |  |  |  |
| VIvPos       |                          |                                  | Yes                         |                                                                                   |                                 |  |  |  |
| PrSpVfl      | Yes                      | n/a                              |                             | Yes                                                                               |                                 |  |  |  |
| PrSpPwr      | Yes                      | n/a                              |                             |                                                                                   |                                 |  |  |  |
| SpDiffP      | n/a                      | Yes                              | Yes n/a                     |                                                                                   |                                 |  |  |  |
| DiffPPrim    | n/a                      | Yes                              |                             | n/a                                                                               |                                 |  |  |  |
| TFI          | n                        | la                               | Y                           | es                                                                                | n/a                             |  |  |  |
| SpTFI        | n                        | la                               | Y                           | es                                                                                | n/a                             |  |  |  |
| HcrPuCmd     | n                        | la                               | Y                           | es                                                                                | n/a                             |  |  |  |
| TOa          |                          | n/a                              |                             | Yes                                                                               | n/a                             |  |  |  |
| TOaDsgn      |                          | n/a                              |                             | Yes                                                                               | n/a                             |  |  |  |
| TOaHi        |                          | n/a                              |                             | Yes                                                                               | n/a                             |  |  |  |
| SpTFIDs      |                          | n/a                              |                             | Yes                                                                               | n/a                             |  |  |  |
| SpTFIHi      |                          | n/a                              |                             | Yes                                                                               | n/a                             |  |  |  |
| SpHCmf       |                          | n/a                              |                             | Yes                                                                               | n/a                             |  |  |  |
| SpHPcf       | n/a                      |                                  |                             | Yes                                                                               | n/a                             |  |  |  |
| SpHEco       |                          | n/a                              |                             | Yes                                                                               | n/a                             |  |  |  |
| PrROpMod     |                          | n/a                              |                             | Yes                                                                               | n/a                             |  |  |  |
| RsnPrOpMod   |                          | n/a                              |                             | Yes                                                                               | n/a                             |  |  |  |
| ROpMod       | n/a                      |                                  |                             | Yes                                                                               | n/a                             |  |  |  |

Table 1: Overview of applicable data points pushed to the cloud based on the selected HVAC application on Intelligent Valve

7

## 7.6 Overview of data points pushed to the cloud

The following table provides an overview of all the data points historized in the cloud and the data push mechanism behind each of the data points.

| Interface      | Interface description                                                    | Unit | Push<br>mechanism          | CoV delta<br>(SI units)  | Periodically | Pushed to Cloud<br>starting from<br>FW Version |
|----------------|--------------------------------------------------------------------------|------|----------------------------|--------------------------|--------------|------------------------------------------------|
| PrSpSrc        | Present setpoint source                                                  | -    | CoV                        | Any                      | n/a          | 1.17.4972                                      |
| VlvDsgn        | Valve design                                                             | -    | CoV                        | Any                      | n/a          | 1.19.7671                                      |
| MnFlt          | Main fault                                                               | -    | CoV<br>and<br>Periodically | Any                      | 15 min       | 1.16.2251                                      |
| VIvMountPos    | Valve mounting position                                                  | -    | CoV                        | Any                      | n/a          | 1.16.2251                                      |
| HCSta          | Heating/cooling state                                                    | -    | CoV                        | Any                      | n/a          | 1.16.2251                                      |
| CtlSta         | Control state                                                            | -    | CoV                        | Any                      | n/a          | 1.19.7671                                      |
| TFIPrim        | Primary flow temperature                                                 | °C   | CoV                        | 0.5 Kelvin               | n/a          | 1.16.2251                                      |
| TRtPrim        | Primary return temperature                                               | °C   | CoV                        | 0.5 Kelvin               | n/a          | 1.16.2251                                      |
| VIvPosFb       | Valve position feedback                                                  | %    | CoV                        | 0.5 percentage<br>points | n/a          | 1.16.2251                                      |
| PrVfl          | Present volume flow                                                      | m³/h | CoV                        | Line size dependent      | n/a          | 1.16.2251                                      |
| PrPwr          | Present power                                                            | kW   | CoV                        | Line size dependent      | n/a          | 1.16.2251                                      |
| CtlMod         | Control mode                                                             | -    | CoV                        | Any                      | n/a          | 1.16.2251                                      |
| EnVflMin       | Enable minimum volume flow                                               | -    | CoV                        | Any                      | n/a          | 1.16.2251                                      |
| EnVflMinC      | Enable minimum volume flow cooling                                       | -    | CoV                        | Any                      | n/a          | 1.19.7671                                      |
| VfIMax         | Maximum volume flow                                                      | m³/h | CoV                        | Any                      | n/a          | 1.16.2251                                      |
| VflMin         | Minimum volume flow                                                      | m³/h | CoV                        | Any                      | n/a          | 1.16.2251                                      |
| VfIMaxC        | Maximum volume flow cooling                                              | m³/h | CoV                        | Any                      | n/a          | 1.19.7671                                      |
| VflMinC        | Minimum volume flow cooling                                              | m³/h | CoV                        | Any                      | n/a          | 1.19.7671                                      |
| SpCTRt         | Return temperature setpoint for cooling                                  | °C   | CoV                        | Any                      | n/a          | 1.16.2251                                      |
| SpHTRt         | Return temperature setpoint for<br>heating                               | °C   | CoV                        | Any                      | n/a          | 1.16.2251                                      |
| EnTRtLm        | Enable return temperature limitation                                     | -    | CoV                        | Any                      | n/a          | 1.16.2251                                      |
| EnTRtLmC       | Enable return temperature<br>limitation cooling                          | -    | CoV                        | Any                      | n/a          | 1.19.7671                                      |
| SpTDiffFIRtLm  | Setpoint temperature difference<br>limitation between flow and<br>return | К    | CoV                        | Any                      | n/a          | 1.17.4972                                      |
| EnTDiffFIRtLm  | Enable temperature difference<br>limitation between flow and<br>return   | -    | CoV                        | Any                      | n/a          | 1.17.4972                                      |
| SpTDiffFIRtLmC | Setpoint flow/return temperature difference limitation cooling           | К    | CoV                        | Any                      | n/a          | 1.19.7671                                      |
| EnTDiffFIRtLmC | Enable flow/return temperature difference limitation cooling             | -    | CoV                        | Any                      | n/a          | 1.19.7671                                      |

| Interface    | Interface description                                       | Unit | Push<br>mechanism | CoV delta<br>(SI units)  | Periodically | Pushed to Cloud<br>starting from<br>FW Version |
|--------------|-------------------------------------------------------------|------|-------------------|--------------------------|--------------|------------------------------------------------|
| TFIPrimDsgn  | Design primary flow<br>temperature                          | °C   | CoV               | Any                      | n/a          | 1.16.2251                                      |
| TRtPrimDsgn  | Design primary return<br>temperature                        | °C   | CoV               | Any                      | n/a          | 1.16.2251                                      |
| TFIPrimDsgnC | Design primary flow<br>temperature cooling                  | °C   | CoV               | Any                      | n/a          | 1.19.7671                                      |
| TRtPrimDsgnC | Design primary return<br>temperature cooling                | °C   | CoV               | Any                      | n/a          | 1.19.7671                                      |
| PwrMax       | Maximum power                                               | kW   | CoV               | Any                      | n/a          | 1.16.2251                                      |
| PwrMaxC      | Maximum cooling power                                       | kW   | CoV               | Any                      | n/a          | 1.19.7671                                      |
| EnAdaVflMax  | Enable adapted maximum volume flow                          | -    | CoV               | Any                      | n/a          | 1.19.7671                                      |
| PrAdaVfIMax  | Present adapted maximum volume flow                         | m³/h | CoV               | Any                      | n/a          | 1.19.7671                                      |
| EnAdaVflMaxC | Enable adapted maximum volume flow cooling                  | -    | CoV               | Any                      | n/a          | 1.19.7671                                      |
| TotCEngy     | Total cooling energy                                        | kWh  | Periodically      | n/a (periodically)       | 15 min       | 1.16.2251                                      |
| TotCVfl      | Total cooling volume flow                                   | m³   | Periodically      | n/a (periodically)       | 15 min       | 1.16.2251                                      |
| TotHEngy     | Total heating energy                                        | kWh  | Periodically      | n/a (periodically)       | 15 min       | 1.16.2251                                      |
| TotHVfl      | Total heating volume flow                                   | m³   | Periodically      | n/a (periodically)       | 15 min       | 1.16.2251                                      |
| SpRelTrml    | Relative setpoint terminal                                  | %    | CoV               | 1 percentage point       | n/a          | 1.16.2251                                      |
| SpReIMdbs    | Relative setpoint Modbus                                    | %    | CoV               | 1 percentage point       | n/a          | 1.19.7671                                      |
| VIvPos       | Valve position                                              | %    | CoV               | 0.5 percentage<br>points | n/a          | 1.16.2251                                      |
| PrSpVfl      | Present setpoint volume flow                                | m³/h | CoV               | Any                      | n/a          | 1.16.2251                                      |
| PrSpPwr      | Present setpoint Power                                      | kW   | CoV               | Any                      | n/a          | 1.16.2251                                      |
| SpDiffP      | Setpoint differential pressure                              | -    | CoV               | Any                      | n/a          | 1.17.4972                                      |
| DiffPPrim    | Primary differential pressure                               | kPa  | CoV               | 5 kPa                    | n/a          | 1.17.4972                                      |
| TFI          | Flow temperature                                            | °C   | CoV               | 0.5 Kelvin               | n/a          | 1.17.4972                                      |
| SpTFI        | Flow temperature setpoint                                   | °C   | CoV               | 0.5 Kelvin               | n/a          | 1.17.4972                                      |
| HcrPuCmd     | Heating circuit pump command                                | -    | CoV               | Any                      | n/a          | 1.17.4972                                      |
| ТОа          | Outside temperature                                         | °C   | CoV               | 0.5 Kelvin               | n/a          | 1.17.4972                                      |
| TOaDsgn      | Design outside temperature                                  | °C   | CoV               | Any                      | n/a          | 1.19.7671                                      |
| TOaHi        | Outside temperature high                                    | °C   | CoV               | Any                      | n/a          | 1.19.7671                                      |
| SpTFIDs      | Flow temperature setpoint for<br>design outside temperature | °C   | CoV               | Any                      | n/a          | 1.19.7671                                      |
| SpTFIHi      | Flow temperature setpoint for<br>high outside temperature   | °C   | CoV               | Any                      | n/a          | 1.19.7671                                      |
| SpHCmf       | Heating setpoint for comfort                                | °C   | CoV               | Any                      | n/a          | 1.19.7671                                      |
| SpHPcf       | Heating setpoint for pre-comfort                            | °C   | CoV               | Any                      | n/a          | 1.19.7671                                      |
| SpHEco       | Heating setpoint for economy                                | °C   | CoV               | Any                      | n/a          | 1.19.7671                                      |
| PrROpMod     | Present room operating mode                                 | -    | CoV               | Any                      | n/a          | 1.19.7671                                      |
| RsnPrOpMod   | Reason for present operating mode                           | -    | CoV               | Any                      | n/a          | 1.19.7671                                      |
| ROpMod       | Room operating mode                                         | -    | CoV               | Any                      | n/a          | 1.19.7671                                      |

Issued by Siemens Switzerland Ltd Smart Infrastructure Global Headquarters Theilerstrasse 1a CH-6300 Zug Tel. +41 58 724 2424 www.siemens.com/buildingtechnologies

© Siemens Switzerland Ltd, 2020 Technical specifications and availability subject to change without notice.